## HAWA II Information Porta

# Reviewing HR & ePCS Interface Files in the Hawaii Information Portal

1. Once an HR New Hire, HR Change or ePCS file is processed in the Hawaii Information Portal, you will receive a confirmation email with the below details.

### New Hire:

No. Of Rows in File:
No. Of Successful Hires:
No. Of Total Rows in Error:
No. Of Personal Data Errors:
No. Of Job Data Errors:
No. Of Personal Data Skipped:
No. of Duplicates:

Process Run By: Process\_Instance: ###### Filename:

### HR Change:

No. Of Rows in File:
No. Of Personal Data Changes:
No. Of Job Data Changes:
No. Of Rows with No Changes:
No. Of Total Rows in Error:
No. Of Personal Data Errors:
No. Of Job Data Errors:
No. Of Personal Data Skipped:

Process Run By: Process\_Instance: ###### Filename:

### ePCS – Payroll:

No. Of Errors: No. Of Duplicates in File: No. Of Rows in File: Process Run By: Process\_Instance: ###### Filename:

# HAWA

- 2. The Process Instance number that is listed will be needed in order to run a query to review the information.
- 3. To run the query, navigate in the Hawaii Information Portal to Schedule Query
  - a. NavBar > Navigator > Reporting Tools > Query > Schedule Query
  - b. You may need to create a run control id if you have not already created one. Please note this value is unique to you and you can use your initials or Intf (i.e. interface) for example.
  - c. To do this click on the tab to "Add a New Value"

#### **Schedule Query**

Enter any information you have and click Search. Leave fields blank for a list of all values.

| Find an Existing Value Add a New Value                |  |
|-------------------------------------------------------|--|
|                                                       |  |
| Search Criteria                                       |  |
| Search by: Run Control ID  begins with Case Sensitive |  |

Search Advanced Search

Schedule Query

d. Enter your run control id and select "Add"

| Eind an Existing Value | Add a New Value |  |
|------------------------|-----------------|--|
|                        |                 |  |
| Run Control ID Intf    |                 |  |
|                        |                 |  |
| Add                    |                 |  |

4. Here you will search for the query you would like to run to view the interface file information.

### Schedule Query

| Run Control ID Intf | Report Manager Process Monitor Run |
|---------------------|------------------------------------|
| Query Name Sea      | arch                               |
| *Description        |                                    |
| 🔚 Save              | 📑 Add 🛛 🖉 Update/Display           |

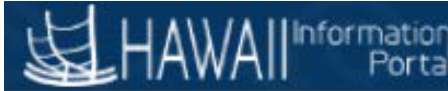

- 5. Your available query names are listed below:
  - a. M\_INTFC\_NEW\_HIRE\_DETAILS
    - This query will return the full details of all rows that were listed in the file. This will include rows that were processed as well as rows that are in error, skipped, or marked as a duplicate.
  - b. M\_INTFC\_NEW\_HIRE\_ERRORS
    - This query will return only the rows that are marked as an error in the file.
  - c. M\_INTFC\_HR\_CHANGE\_DETAILS
    - This query will return the full details of all rows that were listed in the file. This will include rows that were processed as well as rows that are in error, skipped, or marked as a duplicate.
  - d. M\_INTFC\_HR\_CHANGE\_ERROR
    - This query will return only the rows that are marked as an error in the file.
  - e. M\_INTFC\_EPCS\_GRS\_DETAILS
    - This query will return the full details of all rows that were listed in the file for the Gross Layout records. This will include rows that were processed as well as rows that are in error, skipped or marked as a duplicate.
  - f. M\_INTFC\_EPCS\_GRS\_ERRORS
    - This query will return only the rows that are marked as an error in the file for the Gross Layout records.
  - g. M\_INTFC\_EPCS\_NAME\_DETAILS
    - This query will return the full details of all rows that were listed in the file for the Name Layout records. This will include rows that were processed as well as rows that are in error, skipped or marked as a duplicate.
  - h. M\_INTFC\_EPCS\_NAME\_ERRORS
    - This query will return only the rows that are marked as an error in the file for the Name Layout records.
- 6. Enter the query you want to run in the query name field and then tab or select Search.

| HAWAII Information<br>Portal            |               |                                          | 0 >                   |
|-----------------------------------------|---------------|------------------------------------------|-----------------------|
| Schedule Query                          |               |                                          |                       |
| Run Control ID intf                     | Report Manag  | er Process Monitor Run                   |                       |
| Query Name MINTFC_HR_CHANGE_ERROR Searc | Scheduled Que | ery Search Page                          |                       |
| *Description                            |               |                                          |                       |
| R Save                                  | *Query Type:  | Queries                                  |                       |
|                                         | Query:        | M_INTFC_HR_CHANGE_ERROR Search           |                       |
|                                         | Query         | Personalize   Find   View All   🖾   🔡    | First 🕚 1 of 1 🕑 Last |
|                                         | M_INTFC_HR_C  | CHANGE_ERROR HR Change Interface Details | Public                |
|                                         | Return        |                                          |                       |

- 7. Click on the name of the file that is listed in the Scheduled Query Search page
- 8. You will then be prompted to enter the instance number of the file you need to view (see step 1 on how to find this from the email confirmation) and then select OK
  - a. Please make sure if you copy and paste this value that extra spaces and/or characters are not included.

|                              | ×    |
|------------------------------|------|
|                              | Help |
| M_INTFC_HR_CHANGE_ERI        | ROR  |
| Instance 114000<br>OK Cancel |      |
|                              | .:   |

Schedule Query

9. You will then return to the previous screen and will need to select "RUN"

| Run Control ID intf                |                 | Report Manager | Process Monitor | Run          |
|------------------------------------|-----------------|----------------|-----------------|--------------|
| Query Name M_INTFC_HR_CHANG        | GE_ERROR Search |                |                 |              |
| *Description HR Change Interface D | letails         |                |                 |              |
| Update Parameters                  |                 |                |                 |              |
| Prompt Name                        | Value           |                |                 |              |
| PROCESS_INSTANCE                   | 114000          |                | *<br>//         |              |
| 4                                  |                 |                | •               |              |
| Save                               |                 |                | 📑 Add 🛛 🕖 Upd   | date/Display |

10. Select OK on the next popup box to run the query.

| HAWAII <sup>™</sup>                               | formation<br>Portal      | $(\mathbf{O})$                               | Sector       | -0              | 0)            |
|---------------------------------------------------|--------------------------|----------------------------------------------|--------------|-----------------|---------------|
| Process Scheduler Request                         |                          |                                              |              |                 | ×             |
| User ID 00112423 Server Name Recurrence Time Zone | ▼ Run Date<br>▼ Run Time | Run Control ID i<br>12/14/2018<br>11:27:12AM | ntf<br>Reset | to Current Date | Help<br>/Time |
| Process List Select Description                   | Process Name             | Process Type                                 | *Туре        | *Format         | Distribution  |
| PSQUERY                                           | PSQUERY                  | Application Engine                           | Web 🔻        | TXT V           | Distribution  |

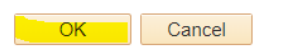

Schedule Querv

11. The box will then close and the process for your query is now running. You can tell this was done by seeing the process instance listed under the "RUN" button.

| Run Control ID intf                |         |        | Report Manager | Process Monitor       | Run         |
|------------------------------------|---------|--------|----------------|-----------------------|-------------|
|                                    |         |        |                | Process Instance:1145 | 557         |
| Query Name M_INTFC_HR_CHANG        | E_ERROR | Search |                |                       |             |
| *Description HR Change Interface D | etails  |        |                |                       |             |
| Jpdate Parameters                  |         |        |                |                       |             |
| Prompt Name                        | Value   |        |                |                       |             |
| PROCESS_INSTANCE                   | 114556  |        |                | *                     |             |
| 4                                  | ·       |        |                | Þ                     |             |
| Save                               |         |        |                | 📑 Add 🛛 🕖 Upda        | ate/Display |

12. You can click on the link to Process Monitor to view the status of the query. You will be able to see the results once the Run Status = Success and the Distribution Status = Posted. You may need to click on the Refresh button to see the status update.

| Proce  | ess List   | <u>S</u> er | rver List     |                |              |            |                                   |               |                        |         |
|--------|------------|-------------|---------------|----------------|--------------|------------|-----------------------------------|---------------|------------------------|---------|
| View   | Process    | Req         | uest For      |                |              |            |                                   |               |                        |         |
| U      | lser ID 00 | 11242       | 23 🔍          | Туре           | ▼ La         | st         | ▼ 1 Days                          | Ŧ             | Refresh                |         |
| :      | Server     |             |               | Name           | Q Inst       | tance From | Instance To                       |               |                        |         |
| Run    | Status     |             | •             | Distribution S | itatus       | •          | Save On Refresh                   |               |                        |         |
|        |            |             |               |                |              |            |                                   |               |                        |         |
| Proc   | ess List   |             |               |                |              |            | Personalize   Find   View All   🖉 | 🛛   🔣 🛛 First | 🕚 1-2 of 2             | 🕑 Last  |
| Select | Instance   | Seq.        | Process Type  |                | Process Name | User       | Run Date/Time                     | Run Status    | Distribution<br>Status | Details |
|        | 114557     |             | Application E | ingine         | PSQUERY      | 00112423   | 12/14/2018 11:27:12AM HST         | Success       | Posted                 | Details |

# HAWA

13. Click on "Details" next to the completed query.

14. Click on the "View Log/Trace" link in the popup box.

| Process Detail                                                                                                    |                                                                                                    | ×    |
|----------------------------------------------------------------------------------------------------|----------------------------------------------------------------------------------------------------|------|
| Process                                                                                                    | ł                                                                                                    | lelp |
| Instance 114557<br>Name PSQUERY<br>Run Status Success Distribu                                                                            | Type     Application Engine       Description     PSQUERY       ution Status     Posted                                                                   |      |
| Run                                                                                                    | Update Process                                                                                                    |      |
| Run Control ID intf<br>Location Server<br>Server PSNT<br>Recurrence                                                                       | <ul> <li>Hold Request</li> <li>Queue Request</li> <li>Cancel Request</li> <li>Delete Request</li> <li>Re-send Content</li> <li>Restart Request</li> </ul> |      |
| Date/Time                                                                                                    | Actions                                                                                                    |      |
| Request Created On 12/14/2018 11:27:49AM HST<br>Run Anytime After 12/14/2018 11:27:12AM HST<br>Began Process At 12/14/2018 11:28:09AM HST | Parameters Transfer<br>Message Log View Locks<br>Batch Timings                                                                                            |      |
| Ended Process At 12/14/2018 11:28:24AM HST                                                                                                | View Log/Trace                                                                                                    |      |
| OK Cancel                                                                                                    |                                                                                                    |      |

15. You will see a file listed that ends in .csv. Click on this link to open the file in Excel and see the information.

| HAWAI | ion<br>tal |
|-------|------------|
|-------|------------|

View Log/Trace

| 95495           | Process Instance                                                                                                    | 114557                                                                                                    | Message Log                                                                                                    |
|-----------------|----------------------------------------------------------------------------------------------------|----------------------------------------------------------------------------------------------------|----------------------------------------------------------------------------------------------------|
| PSQUERY         | Process Type                                                                                                    | Application Eng                                                                                                    | ine                                                                                                    |
| Success         |                                                                                                    |                                                                                                    |                                                                                                    |
| erface Details  |                                                                                                    |                                                                                                    |                                                                                                    |
| Details         |                                                                                                    |                                                                                                    |                                                                                                    |
| lode http_rpt   | Expiration                                                                                                    | n Date 03/03/                                                                                                    | 2021                                                                                                    |
|                 |                                                                                                    |                                                                                                    |                                                                                                    |
|                 | File Size                                                                                                    | (bytes) Datet                                                                                                    | ime Created                                                                                                    |
| (_114557.stdout | 300                                                                                                    | 12/14                                                                                                    | 4/2018 11:28:24.930919AM HS                                                                                                    |
| CHANGE_ERROR-1  | 14557.csv 509                                                                                                    | 12/14                                                                                                    | 4/2018 11:28:24.930919AM HS                                                                                                    |
|                 |                                                                                                    |                                                                                                    |                                                                                                    |
| Туре            | *Distril                                                                                                    | bution ID                                                                                                    |                                                                                                    |
|                 | 001124                                                                                                    | 423                                                                                                    |                                                                                                    |
|                 | PSQUERY<br>Success<br>erface Details<br>Details<br>lode http_rpt<br>(_114557.stdout<br>_CHANGE_ERROR-1<br>D<br>Type | PSQUERY Process Type<br>Success<br>erface Details<br>Details<br>Iode http_rpt Expiration<br>(_114557.stdout 300<br>_CHANGE_ERROR-114557.csv 509<br>Type *Distril<br>001124 | PSQUERY       Process Type       Application Englished         Success       erface Details       03/03/         Details       03/03/         Iode       http_rpt       Expiration Date       03/03/         Iode       http_rpt       File Size (bytes)       Dated         Iode       Galaction       12/14         Iode       Galaction       12/14         Iode       File Size (bytes)       Dated         Iode       Galaction       12/14         Iode       Galaction       12/14 |

16. When you run the same information multiple times, the previous query may stay displayed in the query run control. In this case, you will want to replace the query name if you are running a different one and restart the process. If you are running the same query, but for a different file, you can change the value of the Process Instance as needed.

### Schedule Query

| Run Control ID intf                      |                 | Report Manager | Process Monitor | Run         |
|------------------------------------------|-----------------|----------------|-----------------|-------------|
| Query Name M_INTFC_HR_CHANG              | GE_ERROR Search |                |                 |             |
| *Description HR Change Interface Details |                 |                |                 |             |
| Update Parameters                        |                 |                |                 |             |
| Prompt Name                              | Value           |                |                 |             |
| PROCESS_INSTANCE                         | 114005          |                | *<br>//         |             |
| 4                                        |                 |                | Þ               |             |
| 🔚 Save 🔯 Return to Search                |                 |                | 📑 Add 🛛 🖉 Upda  | ate/Display |